| S/N | Steps                                                                              | Illustration                                                                                                    |                                                                                                    |
|-----|------------------------------------------------------------------------------------|----------------------------------------------------------------------------------------------------|----------------------------------------------------------------------------------------------------|
| 1   | Go to Registry of Societies website:<br>https://eservices2.mha.gov.sg/ros          | A Plageare Conventioned Agency Weblink Hood Additory -                                                                                                    | Other edenvices<br>Exercise Services<br>Service Territory                                                                                                    |
|     |                                                                                    | Registry of Societies     Ministry of Home Affairs     10 Jaline 108, Kroti 00     CA Building, Singuene 20470      Report Yaleworkskiller, January 58, Kroti 04     Copylegit 8, 2022, Covernment of Engineen.                      | Under fans         Freedrack           Sociale Application         Contact UP           Sociale Straylation         Fulder under UP           Sociale Application         Fulder under UP           Sociale Application         Fulder under UP           Sociale Application         Sociale Application           Sociale Application         Sociale Application           Sociale Application         Sociale Application           Sociale Application         Sociale Application           Sociale Application         Sociale Application           Under Application         Sociale Application |
| 2   | Log in to the system via Singpass account by selecting "For Registered Societies". | Login to access our eServices:<br>For Individuals & Unregistered<br>Societies<br>Log in with singposs<br>For Registered Societies<br>Log in with singposs<br>Others (not eligible for<br>Singpass)<br>Log in with ROS issued account |                                                                                                    |

| S/N | Steps                                                                                            | Illustration                                                                                                    |                                                  |
|-----|--------------------------------------------------------------------------------------------------|----------------------------------------------------------------------------------------------------|--------------------------------------------------|
| 3   | Go to "I want to submit a new application /<br>submission for" and click on "Change of<br>Name". | A Singapon Government Agency Hebble Ital 28 dolls/*                                                                                                    | SECRETARY KURATNAM                               |
|     |                                                                                                  | I want to submit a new application / submission for<br>I want to submit a new application / submission for<br>Annual Returns<br>Annual Returns<br>Annual Annual Returns<br>Annual Returns<br>Annual Annual Returns<br>Annual Annual Returns<br>Annual Annual |                                                  |
|     |                                                                                                  | Registry of Societies     Unit isse     Societies     Societies                                                                                                    | Freedback<br>Contract Us<br>Failure us on. ● ● = |

| S/N | Steps                                                                            | Illustration                                                                                                    |                                                   |
|-----|----------------------------------------------------------------------------------|----------------------------------------------------------------------------------------------------|---------------------------------------------------|
| 4   | Complete the "Application Details"<br>and "Applicant Contact Information".       | A Singapon Gowinners Agricy Weblik <u>Hose 32 (decity</u> )                                                                                                    | SECRETARY KURATNAM                                |
|     | • Click of "Name Search" to check if<br>the "Proposed New Name" is<br>available. | Society is information         Preview           TESTTEST<br>UNIN TESTFECT®         ************************************                                                                                                    |                                                   |
|     | Attach the relevant supporting documents where applicable.                       | Application Details Af lists mand with "an required Dury of them as general" 1104/2024                                                                                                    |                                                   |
|     | <ul> <li>Click "Next" to go to the "Preview Page".</li> </ul>                    | The proposed save is available, subjected to NOV approxit. Letter of Support for the user of centrals words.   I thread is a structure of the structure of centrals words.  I thread is a structure of the structure of the constructure of the structure of structure of the structure of the constructure of the structure of the struc |                                                   |
|     |                                                                                  | , Neson to Darge"<br>Please effor the reasons for Change.                                                                                                    |                                                   |
|     |                                                                                  | Relevant Supporting Document(s) : Brown Film (Only supports file type: .pdf, jogg, jog, .pog, silor: <= 5588)<br>E.g. Letter of Support from atliated of eigensation and/or Sector Administrator, edic.                                                                                                    |                                                   |
|     |                                                                                  | Applicant's Contact Information<br>Al Molton and the "are required<br>Information of content frame"<br>JANCE DOE<br>Office Number<br>Diffee Number                                                                                                    |                                                   |
|     |                                                                                  | ( SHE NO DIT                                                                                                    |                                                   |
|     |                                                                                  | Registry of Societies     Registry of Societies     Registry of Societies     Registry of Home Affairs     Societies     Societies     Societies     Registry of Home Affairs     Societies     Societies     S      | Frankresk<br>Crankra U Iv<br>Fallmer us on: ○ 0 ≠ |

| S/N | Steps                                                                                                    | Illustration                                                                                                    |                                                           |
|-----|----------------------------------------------------------------------------------------------------|----------------------------------------------------------------------------------------------------|-----------------------------------------------------------|
| 5   | • Under " <b>Preview Page</b> ", confirm that your application details and documents are captured correctly. | A Singpore Sovemmer Agency Holdels Issue (Media) -                                                                                                    | SECRETARY KURATHAM                                        |
|     | <ul> <li>Click on the "Declaration Box" if all information is in order.</li> </ul>                           | TESTTEST<br>UNX-TESTACK0<br>Plase submit the societies' latest annual returns before you proceed with the application.                                                                                                    |                                                           |
|     | Click on "Submit" to submit the application for verification.                                                | Application details References with the intervent with the intervent with the i |                                                           |
|     |                                                                                                    |                                                                                                    | Contractors<br>Contractors<br>Federers and () () () () () |

| 6 | <ul> <li>The application status is reflected in<br/>the "Acknowledgement Page" after<br/>submission.</li> </ul> |                                                                                                    |
|---|----------------------------------------------------------------------------------------------------|----------------------------------------------------------------------------------------------------|
|   | <ul> <li>the President and Secretary would</li> </ul>                                                           | Registry of Societies       Market Ham       Market Ham         Window of Hama Ham       Window of Hama       Window of Hama         Window of Hama Hama       Window of Hama       Window of Hama         Window of Hama       Window of Hama       Window of Hama         Window of Hama       Window of Hama< |
|   | receive an email requesting them to verify the application.                                                     | File       Message       Help       ↓ Tell me what you want to do                                                                                                    |
|   |                                                                                                    | <ol> <li>We refer to your Change of Name application for Travel Buddies Society.</li> <li>The President and Secretary are required to log in to <u>https://eservices2.mha.gov.sg/ros/</u> to verify the application.</li> <li>Please note that if the President and Secretary do not verify the application within one (1) month from the date of this email, it shall be withdrawn and purged from our system. Thereafter, Travel Buddies Society will have to submit a new application to change the society's name.</li> <li>If you require any assistance, you may contact us at 6391 6325 or <u>mha ros feedback@mha.gov.sg</u>.</li> <li>This is a system-generated message. No signature is required. Please do not reply to this email address.</li> </ol>                                                                                                    |
|   |                                                                                                    |                                                                                                    |

| S/N | Steps                                                                                                    | Illustration                                                                                                    |
|-----|----------------------------------------------------------------------------------------------------|----------------------------------------------------------------------------------------------------|
| 7   | <ul> <li>Log in to<br/><u>"https://eservices2.mha.gov.sg/ros"</u> via<br/>Singpass account by selecting "For<br/><u>Registered Societies</u>" for the President,<br/>Secretary and Treasurer to verify the<br/>application</li> </ul> | Login to access our eServices:<br>For Individuals & Unregistered<br>Societies<br>Log in with singpass<br>For Registered Societies<br>Log in with singpass<br>Others (not eligible for<br>Singpass)<br>Log in with ROS issued account |
| 8   | <ul> <li>At the dashboard page, search for the application with "Pending Verification &amp; Payment" status.</li> <li>Click on the application.</li> </ul>                                                                            | Secretary where the the the the the the the the the th                                                                                                    |

| PRESIDENT ADELAIDE LIM O                                                                                                    |
|----------------------------------------------------------------------------------------------------|
| COMPLETED/CLOSED                                                                                                    |
| Q. BÉAROH ADMANCED SEARCH                                                                                                    |
| Score/Itane 4 Main 4                                                                                                    |
| Protect Unange Of Name Pending Verification & Payment Pending Verification & Payment                                                          |
| tty Name: Dancing with Stars                                                                                                    |
| Ication No.:         CON-2024-00000024         Accision           nitted By/Date:         \$4732307Z_T05E3CA53 on 19/04/2024         Accision |
| ied By/Date: Mabel Wong on 19/04/2024 Ins Verification By: President, Adelaide Lim Restor & Payment                                           |
| Rows per page: 5 + 1-5 of 8 - ( - )                                                                                                    |
| ,                                                                                                    |
| application / submission for                                                                                                    |
| uns Statement of Account                                                                                                    |
|                                                                                                    |
| 1 Builes Change of Name Change of Registered                                                                                                  |
|                                                                                                    |

| S/N | Steps                                                                                                    | Illustration                                                                                                    |
|-----|----------------------------------------------------------------------------------------------------|----------------------------------------------------------------------------------------------------|
| 10  | <ul> <li>System will display the Preview &amp; Submit Verification page in "VIEW-ONLY mode"</li> <li>Click on the "Submit" button to verify the submitted application.</li> </ul> | <form></form>                                                                                                    |
|     |                                                                                                    | Report Vulnesability   Privacy Statement   Terms of Use<br>Copyright 6 2021, Covernment of Singapore, Information last updated version |

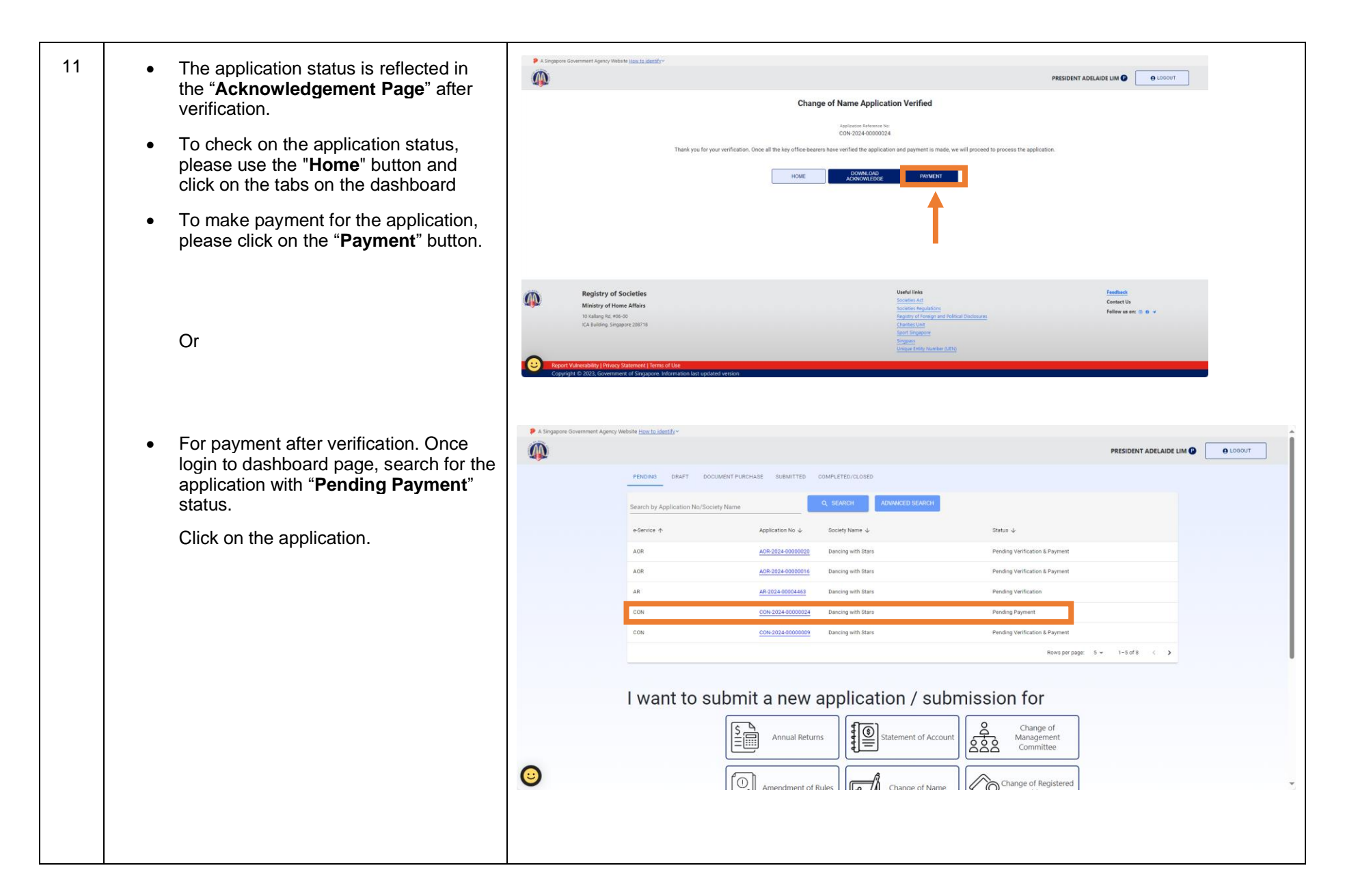

| S/N | Steps                                                                                                    | Illustration                                                                                                    |
|-----|----------------------------------------------------------------------------------------------------|----------------------------------------------------------------------------------------------------|
|     | • The applicant, President or Secretary are able to click on " <b>Payment</b> " to complete the application.  |                                                                                                    |
|     |                                                                                                    | Secret by Appleation No. Goody Name     Secret by Appleation No. Goody Name     Secret by Appleation No. Goody Name     Secret by Appleation No. Goody Name     Secret by Appleation No. Goody Name     Secret by Appleation No. Goody Name     Secret by Appleation No. Goody Name     Secret by Appleation No. Goody Name     Secret by Appleation No. Goody Name     Secret by Appleation No. Goody Name     Secret by Appleation No. Goody Name     Secret by Name:     Secret by Name:        Secret by Name:        Secret by Name:                                                                                                    |
| 12  | System will display the payment<br>details. To proceed with the payment,<br>click on "Submit Payment" button. | Concerned Agency Market Base Addanged     Concerned Agency Market Base Addanged     Concerned Agency Market Base Addan |

| S/N | Steps                                                                          | Illustration                      |
|-----|--------------------------------------------------------------------------------|-----------------------------------|
| 13  | Click on the Credit or Debit Card and<br>click on the "Process Payment" button | <section-header></section-header> |

| S/N       | Steps                                   |                                                                                                    | Illustration                                                                                                    |                                                                                                    |                                                                                |  |
|-----------|-----------------------------------------|----------------------------------------------------------------------------------------------------|----------------------------------------------------------------------------------------------------|----------------------------------------------------------------------------------------------------|--------------------------------------------------------------------------------|--|
| S/N<br>14 | • Com<br>on "I                          | nplete the payment details and click<br><b>Pay</b> " to make payment.                                                                                                  | Image: Second Second | Pay v Or p Email Card information 1234 1234 1234 1234 MM / YY Cardholder name Full name on card Country or region Singapore Singapore Societies and everywhe | vith Slink ay with card www Constraints CVC CVC CVC CVC CVC CVC CVC CVC CVC CV |  |
|           | • Upo<br>will c<br>mes<br>to th<br>ackr | n successful transaction, system<br>display the transaction successful<br>sage. It will then redirect you back<br>e e-service successful payment<br>howledgement page. | Transaction Reference Number:<br>EPAY-MHA-<br>ROS202404230954140000000414                                                                                                    | You have paid SGD                                                                                                    |                                                                                |  |

| S/N | Steps                                                                                                    | Illustration                                                                                                    |
|-----|----------------------------------------------------------------------------------------------------|----------------------------------------------------------------------------------------------------|
| 15  | <ul> <li>Upon successful payment, the<br/>application will be submitted to ROS<br/>officer for processing.</li> </ul> | A Singapore Government Agency Website <u>How to detectory</u> SECRETARY MABEL WONG      LOGOUT      Change of Name Application Payment Successful                                                                                                    |
|     | • To check on the application status, please use the " <b>Home</b> " button and click on the tabs on the dashboard.   | Application References Nat<br>CON-2024-00000019<br>Express Reference Natarian<br>EPAY-MIA-ROS20240416183304000000304<br>The application has been submitted to ROS for processing.<br>The status of the application can be viewed on the dashboard.                                                                                                    |
|     |                                                                                                    | Registry of Societies     Variations     Societies AS       Minitry of Home Affairs     Societies Regulations     Central US       10 Kaining R4. 495-00     Societies Regulations     Fellow us on: III of a       10 Kaining, Singapore 200718     Central US     Societies Regulations       10 Kaining, Singapore 200718     Central US     Fellow us on: III of a       10 Kaining, Singapore 200718     Central US     Societies Regulations       10 Kaining, Singapore 200718     Central US     Societies Regulations       10 Kaining, Singapore 200718     Central US     Societies Regulations       10 Kaining, Singapore 200718     Central US     Societies Regulations       10 Kaining, Singapore 200718     Central US     Societies Regulations       10 Kaining, Singapore 200718     Central US     Societies Regulations       10 Kaining, Singapore 200718     Central US     Societies Regulations       10 Kaining, Singapore 200718     Central US     Societies Regulations       10 Kaining, Singapore 200718     Central US     Societies Regulations       10 Kaining, Singapore 200718     Central US     Societies Regulations       10 Kaining, Singapore 200718     Central US     Societies Regulations       10 Kaining, Singapore 200718     Central US     Societies Regulations       10 Kaining, Singapore 200718     Central US     Societ |